# SCCP網關的CUCM自動配置

### 目錄

<u>簡介</u> <u>必要條件</u> <u>需求</u> <u>採用元件</u> <u>相容性</u> <u>設定</u> <u>摘要步驟</u> <u>詳細步驟</u> <u>範例</u> <u>XML配置檔案的相關部分</u> 疑難排解

# 簡介

本檔案介紹如何在思科整合通訊管理員(CUCM)的思科互通作業系統(IOS)閘道上使用精簡型使用者 端控制通訊協定(SCCP)自動組態。

作者:思科TAC工程師Luis Ramirez。

## 必要條件

需求

嘗試此組態之前,請確保符合以下要求:

- 網關和CUCM伺服器之間的完全連線
- •與CUCM伺服器版本相容的IOS版本
- 在CUCM伺服器中新增SCCP網關和終端

### 採用元件

本檔案中的資訊是根據特定軟體和硬體版本,請參閱相容性矩陣。

**注意**:本文中的資訊是根據特定實驗室環境內的裝置所建立。文中使用到的所有裝置皆從已清除(預設)的組態來啟動。如果您的網路運作中,請確保您瞭解任何指令可能造成的影響。

# 相容性

要確定CUCM和IOS之間的相容性,請參閱 <u>適用於IP電話的Cisco合作系統版本摘要表</u>。

# 設定

### 摘要步驟

步驟1.啟用

步驟2.配置終端

- 步驟3. ccm-manager config server [CUCM IP address]
- 步驟4. ccm-manager sccp local [Interface]
- 步驟5. sccp local [Interface]
- 步驟6. ccm-manager sccp

### 詳細步驟

命令或操作

- 目的 啟用特權執行模式。 步驟1. 啟用 ·如果出現提示,請輸入您的密碼。 範例: Router> enable
- 步驟2. configure
- 進入全域性配置模式。 terminal 範例:

Router#configu

### re terminal

- 設定配置伺服器的地址。 步驟3. ccm-manager
  - config server ·CUCM IP Address — 指定從中下載可擴展標籤語言(XML)配置檔案的簡單檔案傳轉 [CUCM IP address] 範例: Router(config)#

ccm-manager config server

192.168.1.154

選擇瘦客戶端控制協定(SCCP)應用程式用於向Cisco CallManager註冊的本地介面。 步驟4. ccm-manager ·讓網關知道哪個介面MAC地址將用於構建要向CUCM請求的XML檔名。 sccp local [Interface]

範例:

Router(config)# ccm-manager sccp local

FastEthernet

0/0

步驟5. sccp local 選擇瘦客戶端控制協定(SCCP)應用程式用於向Cisco CallManager註冊的本地介面。 ·將用於訪問CUCM進行註冊的介面。 [Interface] 範例:

Router(config)#

- sccp local
- FastEthernet

0/0

sccp

sccp

範例:

步驟6. ccm-manager 啟用Cisco IOS網關的Cisco CallManager自動配置。

·使用此命令可觸發eXtensible Markup Language(XML)配置檔案的TFTP下載。發出 用支援對網關連線的電話端點進行Cisco CallManager控制。 Router(config)# ccm-manager

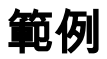

CUCM將CUCM上配置的域名系統(DNS)伺服器新增到語音網關。

ip name-server 192.168.1.156 ip name-server 192.168.1.1 CUCM會新增在Cisco Unified Communications Manager Group(即sccp group)下配置的具有相同優先順序的活動Call Manager伺服器,並啟用sccp。 sccp ccm 192.168.1.154 identifier 2 version 4.1 sccp ccm 192.168.1.167 identifier 1 version 4.1 sccp sccp ccm group 1 associate ccm 1 priority 1 associate ccm 2 priority 2 CUCM為已配置的埠建立撥號對等體。 dial-peer voice 999000 pots service stcapp port 0/0 dial-peer voice 999001 pots service stcapp port 0/1 CUCM將此配置新增到現有語音埠。 voice-port 0/0 timeouts initial 60 timeouts interdigit 60 timeouts ringing infinity voice-port 0/1 timeouts initial 60 timeouts interdigit 60 timeouts ringing infinity CUCM配置stcapp ccm-group、啟用stcapp、配置stcapp feature access-code和stcapp speed-dials。

```
stcapp ccm-group 1
stcapp
stcapp feature access-code
stcapp feature speed-dial
```

附註:確保路由器上未配置標籤號為1的sccp ccm-group或標籤號為1的stcapp ccm-group。

# XML配置檔案的相關部分

cproduct>VG204</product> <- Device Type</pre> <callManagerGroup> <name>Luis-SUB-PUB-DP</name> <- Call Manager Group Configured on CUCM <members> <member priority="0"> <- First Priority Device <callManager> <name>CUCM9-1SUB</name> <- CUCM Server with First Priority <ports> <ethernetPhonePort>2000</ethernetPhonePort> <- SCCP Port</pre> </ports> </member> <member priority="1"> <- Second Priority Device <callManager> <name>CUCM9-1</name> <description>CUCM9-1</description> <- CUCM Server with Second Priority</pre> <ports> <ethernetPhonePort>2000</ethernetPhonePort> <- SCCP Port</pre>

<product>ANALOG</product> <- Product Type Analog</pre>

cproduct>4FXS-SCCP</product> <- 4 FXS with SCCP</pre>

<deviceProtocol>SCCP</deviceProtocol> <- Device Will Run SCCP</pre>

### 疑難排解

本節提供排除SCCP自動註冊問題的步驟。

步驟1.命令show ccm-manager config-download顯示自動組態下載狀態。

·檢查使用的MAC地址、使用的介面、TFTP配置嘗試(失敗並成功)、配置錯誤歷史記錄等。

#### Router#show ccm-manager confing-download

SCCP auto-configuration status \_\_\_\_\_ Registered with Call Manager: Yes Local interface: FastEthernet0/0 (001f.cac3.de10) Current version-id: 1397830563-94fb712b-0c8f-48fa-ac91-a5edfcc9611b Current config applied at: 04:16:01 UTC Jun 29 2002 Gateway downloads succeeded: 2 Gateway download attempts: 2 Last gateway download attempt: 04:20:43 UTC Jun 29 2002 Last successful gateway download: 04:20:43 UTC Jun 29 2002 Current TFTP server: 192.168.1.154 Gateway resets: 0 Gateway restarts: 0 Managed endpoints: 2 Endpoint downloads succeeded: 2 Endpoint download attempts: 2 Last endpoint download attempt: 04:16:01 UTC Jun 29 2002 Last successful endpoint download: 04:16:01 UTC Jun 29 2002 Endpoint resets: 0 Endpoint restarts: 0

Jun 22 05:31:23.061: cmapp\_sccp\_cfg\_global\_parms: stcapp has been enabled
040978: \*Jun 22 05:31:23.069: cmapp\_sccp\_cfg\_global\_parms: add CLI stcapp feature speed-dial
040979: \*Jun 22 05:31:23.069: cmapp\_sccp\_cfg\_global\_parms: add CLI stcapp feature access-code

#### CUCM啟用stcapp。

040964: \*Jun 22 05:31:20.013: cmapp\_sccp\_cfg\_global\_parms: SCCP not enabled. Configure sccp 040966: \*Jun 22 05:31:23.025: cmapp\_sccp\_cfg\_global\_parms: added sccp ccm CUCM9-1SUB identifer 1 040968: \*Jun 22 05:31:23.029: cmapp\_sccp\_cfg\_global\_parms: added sccp ccm CUCM9-1 identifer 2 040970: \*Jun 22 05:31:23.037: cmapp\_sccp\_cfg\_global\_parms: added associate ccm 1 priority 1 040972: \*Jun 22 05:31:23.037: cmapp\_sccp\_cfg\_global\_parms: added associate ccm 2 priority 2 040974: \*Jun 22 05:31:23.045: cmapp\_sccp\_cfg\_global\_parms: SCCP has been enabled

#### 新增CUCM伺服器,配置優先順序並啟用SCCP。

040944: \*Jun 22 05:31:19.993: cmapp\_sccp\_build\_cli: build new dial-peers 040945: \*Jun 22 05:31:19.993: cmapp\_sccp\_add\_new\_dialpeers: 040946: \*Jun 22 05:31:19.993: cmapp\_sccp\_get\_intf\_type: Searching for vdb for [0/-1/0] 040950: \*Jun 22 05:31:20.005: cmapp\_sccp\_create\_dialpeer: added dial-peer 999000

#### 撥號對等體的配置。

040925: \*Jun 22 05:31:19.985: cmapp\_sccp\_tftp\_download\_file: File (tftp://192.168.105.154/SKIGW1FCAC3DE10.cnf.xml) read 5261 bytes 040926: \*Jun 22 05:31:19.985: cmapp\_sccp\_get\_xml\_file\_via\_tftp: Read file tftp://192.168.105.154/SKIGW1FCAC3DE10.cnf.xml, len = 5261

#### XML下載嘗試。

040920: \*Jun 22 05:31:19.913: cmapp\_sccp\_get\_gw\_name: XML file name generated->SKIGW1FCAC3DE10.cnf.xml

### XML檔案請求。

040909: \*Jun 22 05:31:19.909: cmapp\_sccp\_cfg\_optional\_dns\_server: get prim name server addr 192.168.1.156 040911: \*Jun 22 05:31:19.913: cmapp\_sccp\_cfg\_optional\_dns\_server: added ip name-server 192.168.1.156 040912: \*Jun 22 05:31:19.913: cmapp\_sccp\_cfg\_optional\_dns\_server: get sec name server addr 192.168.1.1 040914: \*Jun 22 05:31:19.913: cmapp\_sccp\_cfg\_optional\_dns\_server: added ip name-server 192.168.1.1

### CUCM配置的DNS伺服器。

040908: \*Jun 22 05:31:19.909: cmapp\_sccp\_chk\_cfg\_tftp\_server: TFTP server 192.168.1.154 has been configured

#### GW傳送配置請求的TFTP地址。

configuration Error History: 步驟2.啟用debug ccm-manager config-download all,以便檢視語音閘道上的組態和下載程式。